## **PROCEDURE ADHESION EN LIGNE**

Se connecter au site internet du club : <u>https://www.ea-paysdefoix.com</u> et cliquer sur adhésion en ligne

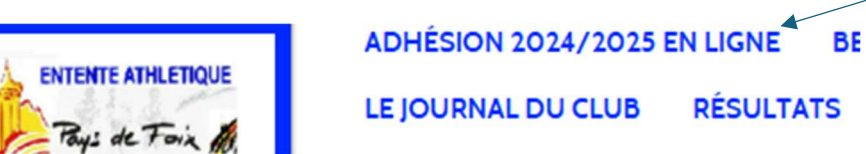

## Remplir tous les champs

| Prénom * :                                                |                                                                                                    |   |  |  |  |  |
|-----------------------------------------------------------|----------------------------------------------------------------------------------------------------|---|--|--|--|--|
| Nom * :                                                   |                                                                                                    |   |  |  |  |  |
| Nom de naissance :                                        |                                                                                                    |   |  |  |  |  |
| Sexe * :                                                  | - Choisir -                                                                                                    | ~ |  |  |  |  |
| Email * :                                                 |                                                                                                    |   |  |  |  |  |
| Adresse * :                                               |                                                                                                    |   |  |  |  |  |
| Adresse (suite) :                                         |                                                                                                    |   |  |  |  |  |
| Code postal * :                                           |                                                                                                    |   |  |  |  |  |
| Ville * :                                                 |                                                                                                    |   |  |  |  |  |
| Téléphone portable * :                                    |                                                                                                    |   |  |  |  |  |
| Date de naissance * :                                     | jj/mm/aaaa                                                                                                    |   |  |  |  |  |
| Lieu de naissance * :                                     | - Choisir -                                                                                                    | ~ |  |  |  |  |
| Numéro de licence * :                                     |                                                                                                    |   |  |  |  |  |
| Certificat médical :                                      | Note : Si vous êtes dans le cadre du renouvellement d'une licence, vous pouvez répondre au<br>Questionnaire de santé permettant d'être dispensé de certificat médical. |   |  |  |  |  |
| Pansar à cliquer sur la grastionnaire santé et le remplir |                                                                                                    |   |  |  |  |  |

## Penser à cliquer sur le questionnaire santé et le remplir

|                                                                                                    | Choisir un fichier                  | Choisir un fichier Aucun fichier choisi |                              |                        |  |  |
|----------------------------------------------------------------------------------------------------|-------------------------------------|-----------------------------------------|------------------------------|------------------------|--|--|
|                                                                                                    | Date du certificat médical :        |                                         | jj/mm/aaaa                   |                        |  |  |
| ssurances complémentaires (consultables entre<br>utres sur le site www.athle.fr rubrique<br>ssurances).Inclus dans le prix de la licence. : | - Choisir -                         |                                         |                              |                        |  |  |
| Proit à l'image * :                                                                                                    | - Choisir -                         |                                         |                              |                        |  |  |
| atégorie :                                                                                                    | - Choisir -                         |                                         |                              |                        |  |  |
| mail secondaire :                                                                                                    |                                     |                                         |                              |                        |  |  |
| ieu de Naissance du Licencié :                                                                                                    |                                     |                                         |                              |                        |  |  |
| hoix de la section * :                                                                                                    | - Choisir -                         |                                         |                              |                        |  |  |
| iformations complémentaires :                                                                                                    |                                     |                                         |                              |                        |  |  |
| F                                                                                                    | Penser a cliqu                      | S'inscrire                              | scrire pour valide           | r les informations     |  |  |
| Poussin 2014/2015                                                                                                    | 130.00 €                            |                                         | 1 Supprimer                  | 130.00 €               |  |  |
|                                                                                                    |                                     |                                         |                              | <b>TOTAL:</b> 130.00 € |  |  |
|                                                                                                    | ✓ Je valide les o<br>Ajouter une ad | conditions général                      | les de vente.<br>r le panier |                        |  |  |

Valider les conditions générales de vente et cliquer sur

valider le panier. Dans le cas ou vous voulez inscrire un autre de vos enfants cliquer sur ajouter une adhésion.

Les informations recueillies sur ce formulaire sont enregistrées dans un fichier informatisé par ENTENTE ATHLETIQUE DU PAYS DE FOIX en tant que responsable de traitement pour permettre la vente et la livraison des produits. La base légale de traitement est l'exécution du contrat. Les données sont conservées pendant toute la durée de la relation contractuelle avec ENTENTE ATHLETIQUE DU PAYS DE FOIX et sont par la suite stockées pendant cinq (5) ans dans un objectif de preuve. Elles sont destinées aux membres et/ou aux salariés de l'association en charge de la gestion des commandes Conformément à la loi « informatique et libertés », vous pouvez exercer votre droit d'accès aux données vous concernant et les faire rectifier en contactant : contact@ea-paysdefoix.com / ENTENTE ATHLETIQUE DU PAYS DE FOIX mairie de Montgaillard: 48 route nationale 09330 Montgaillard Nous vous informons de l'existence de la liste d'opposition au démarchage téléphonique « Bloctel », sur laquelle vous pouvez vous inscrire ici : https://www.bloctel.gouv.fr/ Conformément aux dispositions des articles 38 à 40 de la loi « Informatique et Libertés » du 6 janvier 1978 modifiée en 2004, et aux dispositions des articles 15, 16,17 et 21 du Règlement général européen sur la protection des données (RGPD), vous bénéficiez : ▶ du droit de demander au responsable de traitement l'accès à vos données, la rectification, l'effacement ou la portabilité de celles-ci, ainsi que la limitation ou l'opposition au(x) traitement(s) mis en œuvre, > du droit de vous opposer, pour des motifs légitimes à ce que vos données fassent l'objet d'un traitement et sans motifs et sans frais, à ce que vos données soient utilisées à des fins de prospection commerciale, vous avez enfin la possibilité d'introduire une réclamation auprès d'une autorité de contrôle comme la CNIL. Valider l'adresse Cliquer sur valider l'adresse MOYEN DE PAIEMEN Le montant à payer est de 130.00 €. Ajouter un coupon de paiement + Chèques ANCV sports + Pass-sport Choix du moyen de paiement O Paiement par chèque Vous payerez par chèque lors du retrait de votre commande. Pour les paiements des cotisations merci de les envoyé par courier postal ou de les donner à la personne responsable des inscriptions lors des jours définis O paiement en 3 fois, En une seule fois O paiement en 3 fois, En 3 fois O Paiement carte bancaire. En une seule fois O Paiement carte bancaire, En 3 fois virement bancaire C/C ENTENTE ATHLETIQUE PAYS DE FOIX RIB: 10278 02232 00020738401 65 IBAN : FR76 1027 8022 3200 0207 3840 165 BIC : CMCIFR2A

| Choisir le moyen paiement. Si vous avez un pass-sport cliquer sur |  |
|-------------------------------------------------------------------|--|
| saisissez le numéro de pass sport de votre enfant                 |  |

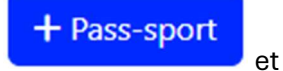

Choix du moyen de paiement

Paiement par chèque
Vous payerez par chèque lors du retrait de votre commande.

Pour les paiements des cotisations merci de les envoyé par courier postal ou de les donner à la personne responsable des inscriptions lors des jours définis

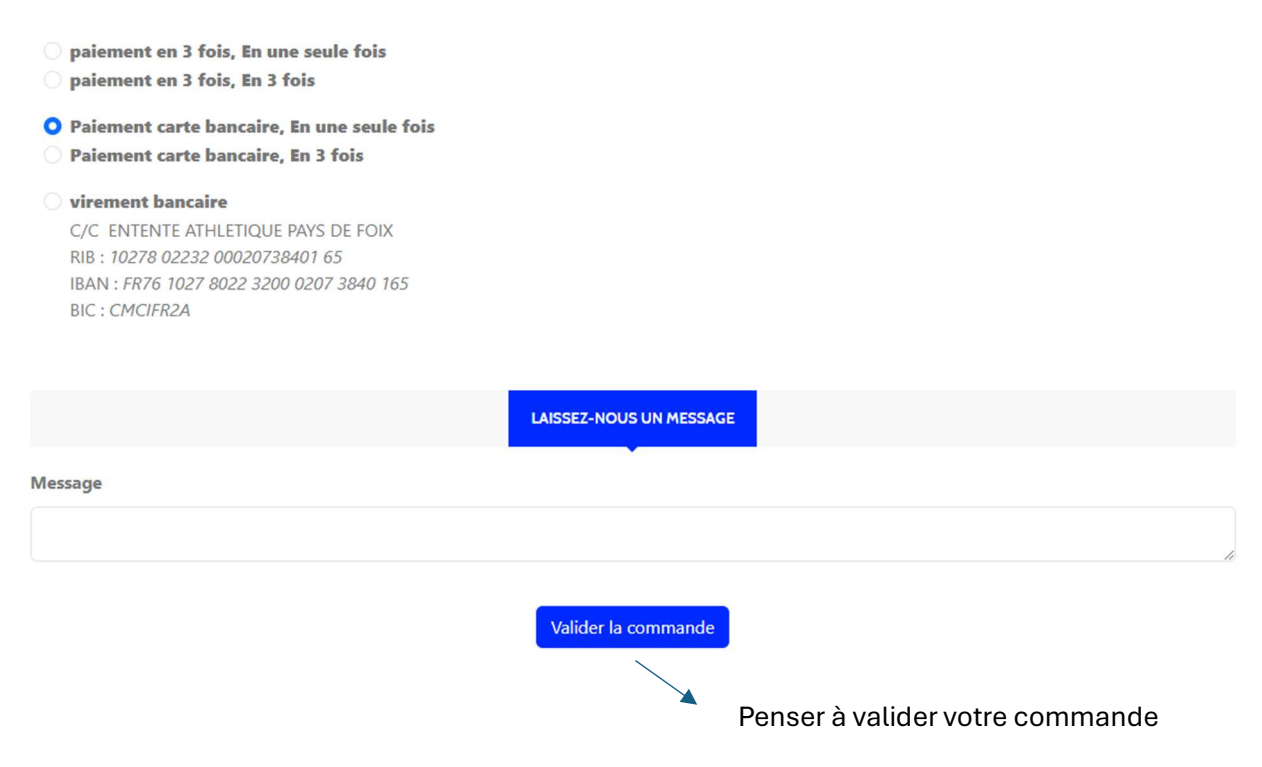

Les prises de licences seront effectuées une fois que nous aurons réceptionné les paiements.

Vous recevrez un mail vous indiquant que vous aller recevoir un mail de la FFA et la marche à suivre pour activer votre licence sur ww<u>w.athle.fr/acteur</u>